# **EXETER ADVANCED ANALYTICS LLP**

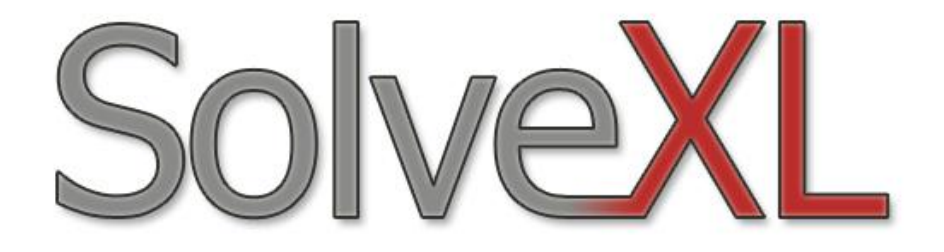

User Manual

# **Table of Contents**

| 1   | Current Version               |                                                                   |    |  |
|-----|-------------------------------|-------------------------------------------------------------------|----|--|
| 2   | 2 Reporting bugs and problems |                                                                   |    |  |
| 3   | Introducti                    | on                                                                | 3  |  |
| 4   | Installatio                   | n                                                                 | 3  |  |
| 5   | Upgrades                      | and Uninstalling                                                  | 8  |  |
| 6   | Constrain                     | ts and Limitations                                                | 9  |  |
| 6   | .1 Micro                      | osoft Office 2007                                                 | 9  |  |
| 7   | Working v                     | with SolveXL                                                      | 10 |  |
| 7   | .1 Worl                       | kbook Requirements                                                | 10 |  |
| 8   | Configuri                     | ng SolveXL                                                        | 10 |  |
| 8   | .1 Cont                       | figuring GA Parameters                                            | 10 |  |
|     | 8.1.1                         | Population Size                                                   | 11 |  |
|     | 8.1.2                         | Algorithm Type                                                    | 12 |  |
|     | 8.1.3                         | Crossover Type                                                    | 13 |  |
|     | 8.1.4                         | Selector Type                                                     | 14 |  |
|     | 8.1.5                         | Mutator Type                                                      | 15 |  |
|     | 8.1.6                         | Replacer Type                                                     | 16 |  |
| 8   | .2 Defi                       | ning Link to Excel Worksheet                                      | 17 |  |
|     | 8.2.1                         | Defining the Chromosome                                           | 17 |  |
|     | 8.2.2                         | Defining the Objectives                                           | 18 |  |
|     | 8.2.3                         | Defining the Constraints                                          | 19 |  |
|     | 8.2.4                         | Simulation Support                                                | 20 |  |
|     | 8.2.5                         | Writing Values Back to Excel                                      | 21 |  |
| 8   | .3 Setti                      | ng Up Program Options                                             | 22 |  |
|     | 8.3.1                         | Running                                                           | 22 |  |
|     | 8.3.2                         | Caching                                                           | 23 |  |
|     | 8.3.3                         | Automatic Saving                                                  | 24 |  |
|     | 8.3.4                         | Backups                                                           | 25 |  |
|     | 8.3.5                         | Miscellaneous                                                     | 26 |  |
| 8   | .4 Adva                       | anced Configuration                                               | 27 |  |
| 8   | .5 Perfe                      | orming a Run                                                      | 27 |  |
|     | 8.5.1                         | Saving the Results                                                | 28 |  |
|     | 8.5.2                         | Displaying the Progress of a Run                                  | 28 |  |
| 8   | .6 Resi                       | uming Suspended Run                                               | 29 |  |
|     | 8.6.1                         | Resuming Computation Comprising of Multiple Runs                  | 30 |  |
| 8   | .7 The                        | Results                                                           | 30 |  |
|     | 8.7.1                         | Single Objective Results                                          | 30 |  |
|     | 8.7.2                         | Multiple Objective Results                                        | 30 |  |
|     | 8.7.3                         | Summary Worksheets                                                | 31 |  |
| 9   | Opening                       | the Examples                                                      | 32 |  |
| 10  | Linking                       | SolveXL with Other Simulation Tools                               | 32 |  |
| 1   | 0.1 Usin                      | g EPANET to Evaluate Fitness of Organisms                         | 33 |  |
| 11  | Writing                       | user defined Penalty multipliers                                  | 34 |  |
| 1   | 1.1 Exar                      | nple of a multiplier                                              | 34 |  |
| 12  | Known                         | problems                                                          | 34 |  |
| 1   | 2.1 Appl                      | ication crashing with access violation error                      | 34 |  |
| 1   | 2.2 Micr                      | osoft Excel 2007 Worksheet running in compatibility mode          | 35 |  |
| _ 1 | 2.3 Engl                      | ish version of Microsoft Office 2007 and different Windows locale | 35 |  |
| Ref | Reterences                    |                                                                   |    |  |

# 1 Current Version

Version number can be determined in the About box accessible from SolveXL's menu. To make sure that you are running the latest version, visit the website of the application (<u>http://www.solvexl.com/</u>).

# 2 Reporting bugs and problems

To report a bug or problem related to SolveXL please send an email to <u>solvexl@solvexl.com</u> describing the issue and if possible attach an Excel Worksheet which can be used to reproduce the problem.

# 3 Introduction

SolveXL is an add-in for Microsoft Excel that adds the possibility to use genetic algorithms to solve various optimization problems. To be able to work with this add-in user is required to have only basic knowledge of Microsoft Excel to enter appropriate formulas that represent given problem. Some basic knowledge of genetic algorithms is also essential in order to configure the algorithm properly to obtain best results.

The new version of the add-in uses Mark Morley's GA library which should perform much faster in comparison to the original library written in Pascal.

## 4 Installation

Before installing SolveXL, please make sure that your system meets following configuration requirements:

Operating system: Microsoft Windows 2000, XP and Vista Microsoft Excel: Microsoft Excel 2000, XP, 2003 and 2007

To install and use SolveXL the user performing this operation must have sufficient privileges. Currently it is not possible to install or run this application under the limited account in Microsoft Windows XP Home. Please ensure that Microsoft Excel isn't running before starting the installation.

To install the application it is necessary to download installation package from following address: <u>http://www.solvexl.com/</u>. After downloading the installation package run the installer "SolveXL.exe" and follow the instructions. SolveXL is always installed under current user.

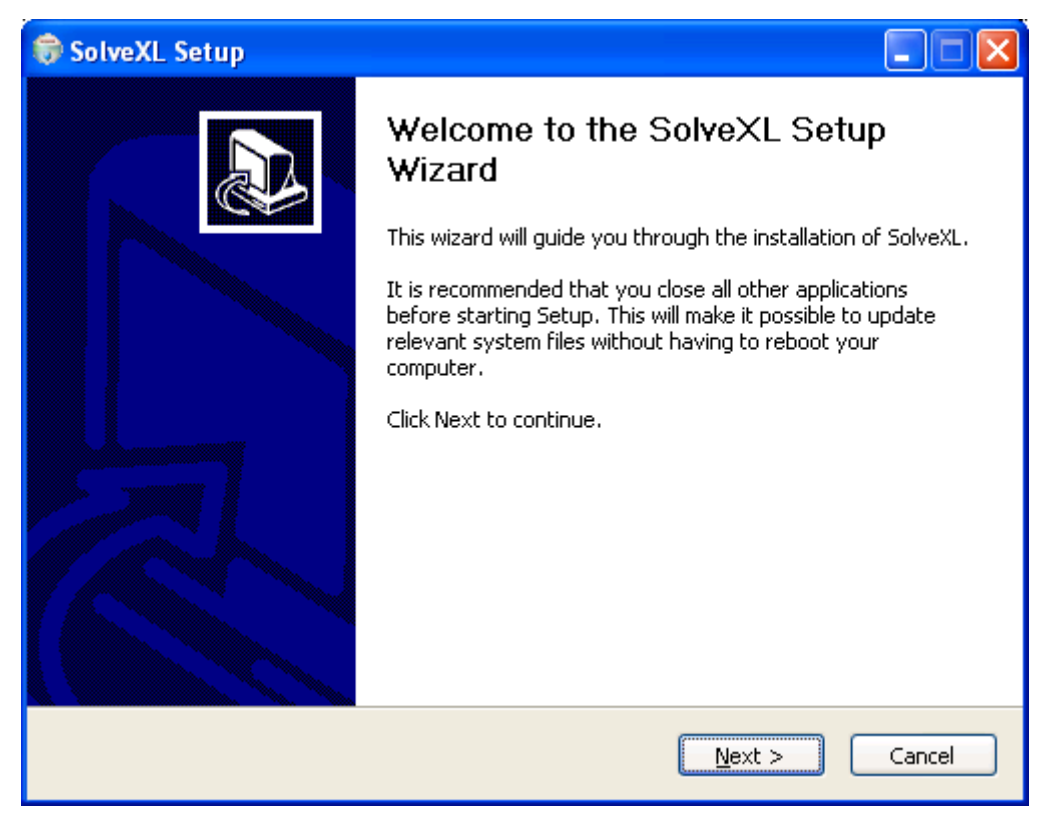

Figure 1 Installation welcome screen

It is recommended to install the application with typical options. This installs all the available features including all examples.

| 🗊 SolveXL Setup                                                                                |                                                                                                    |                                                                    |
|------------------------------------------------------------------------------------------------|----------------------------------------------------------------------------------------------------|--------------------------------------------------------------------|
| C.                                                                                             | hoose Components<br>Choose which features of SolveXL                                                 | you want to install.                                               |
| Check the components you wa<br>install. Click Next to continue.<br>Select the type of install: | ant to install and uncheck the comp                                                                  | ponents you don't want to                                          |
| Or, select the optional<br>components you wish to<br>install:                                  | <ul> <li>SolveXL Core Files</li> <li>Documentation</li> <li>Examples</li> <li>EPANET Demo</li> </ul> | Position your mouse<br>over a component to<br>see its description. |
| Space required: 10.1MB                                                                         |                                                                                                    |                                                                    |
| Nullsoft Install System v2.31 —                                                                | < <u>B</u> ack                                                                                       | Next > Cancel                                                      |

Figure 2 Selecting Setup type

SolveXL can be installed into any folder on your computer. However, it should be installed on your hard drive and not on any removal devices.

| 🗑 SolveXL Setup                                          |                                                                                                 |
|----------------------------------------------------------|-------------------------------------------------------------------------------------------------|
| 6                                                        | <b>Choose Install Location</b><br>Choose the folder in which to install SolveXL.                |
| Setup will install SolveXL in and select another folder. | the following folder. To install in a different folder, click Browse<br>Click Next to continue. |
| Destination Folder                                       | XL) Browse                                                                                      |
| Space required: 10.1MB<br>Space available: 319.5MB       |                                                                                                 |
| Nullsoft Install System v2,31 -                          | < <u>B</u> ack <u>N</u> ext > Cancel                                                            |

Figure 3 Choosing the target folder to install SolveXL

In the following step please choose a folder where the Start menu shortcuts are going to be placed.

| 🗑 SolveXL Setup                                                             |                                                                                              |
|-----------------------------------------------------------------------------|----------------------------------------------------------------------------------------------|
| 6                                                                           | Choose Start Menu Folder<br>Choose a Start Menu folder for the SolveXL shortcuts.            |
| Select the Start Menu f<br>can also enter a name                            | older in which you would like to create the program's shortcuts. You to create a new folder. |
| SolveXL                                                                     |                                                                                              |
| Accessories<br>AcerSystem<br>ActivePerl 5.8.8 Build<br>Administrative Tools | 819                                                                                          |
| Adobe<br>Advanced Office Pass<br>AMP Font Viewer<br>Anache HTTP Server 2    | word Recovery                                                                                |
| Aquator3<br>AVG Free 8.0<br>Azureus Vuze                                    | ····                                                                                         |
| Do not create short                                                         | cuts                                                                                         |
| Nullsoft Install System v2,                                                 | 31                                                                                           |
|                                                                             | < <u>B</u> ack Install Cancel                                                                |

Figure 4 Choosing Start menu folder name

The installation will commence after pressing the "Install" button and should finish shortly.

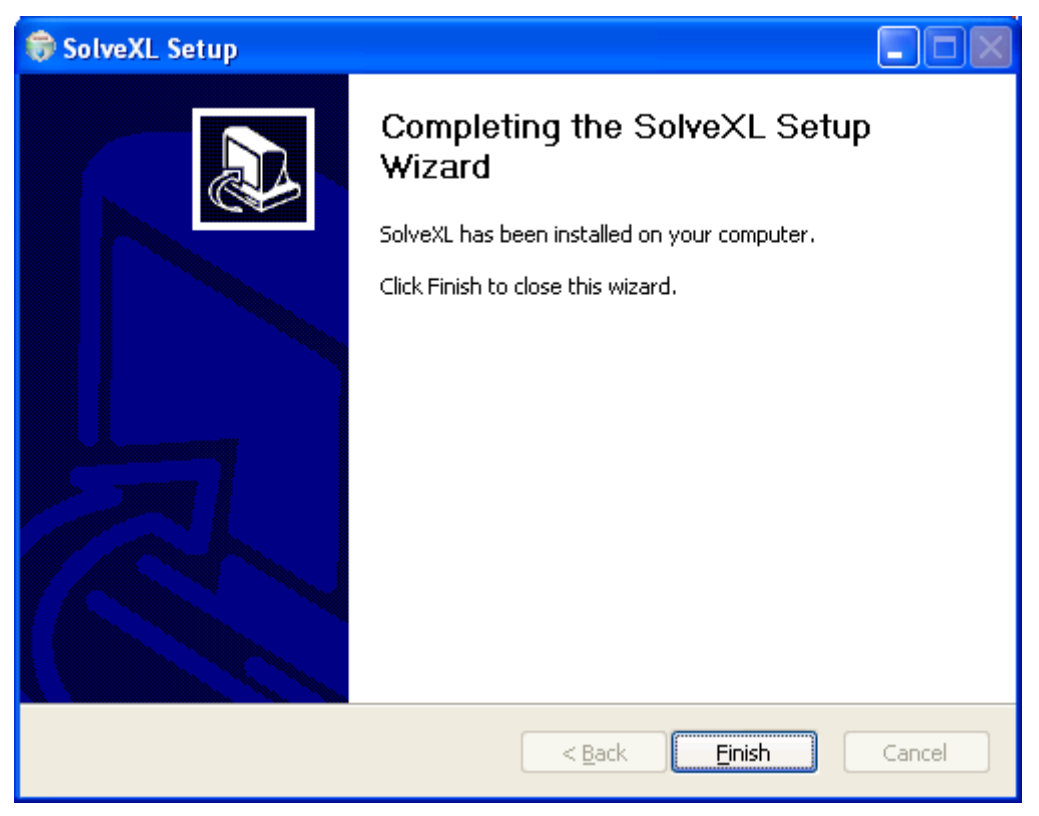

Figure 5 Installation completed successfully

Please launch Microsoft Excel after the installation completes. If the installation was successful a toolbar similar to the one depicted on Figure 6 should appear in Microsoft Excel. Click the "About" button on SolveXL's toolbar.

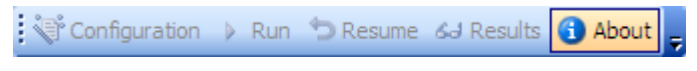

Figure 6 SolveXL disabled toolbar

It is necessary to send a hardware identifier (e.g. \$5E2EE818) to <u>solvexl@solvexl.com</u> so that a unique serial number can be generated for you based on this information. Click the button as displayed on the next picture in order to copy the identifier to clipboard.

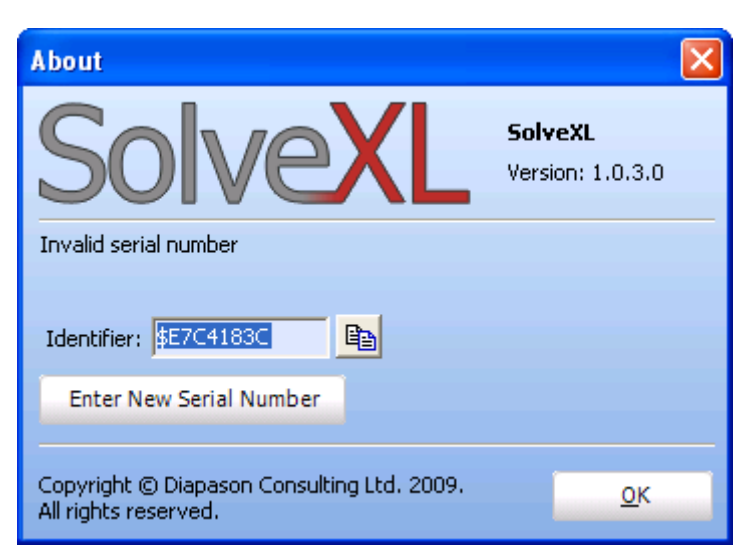

Figure 7 About box - unregistered

Once you are provided with a serial number (32 alphanumeric characters) click the "Enter new serial number" button and paste the number as displayed on the following picture.

| SolveXL Serial Number                                             | × |
|-------------------------------------------------------------------|---|
| Your Identifier is: \$E7C4183C<br>Please enter new serial number: |   |
| OK Cancel                                                         |   |

Figure 8 About box - entering a Serial Number

SolveXL should now display information about your license including expiration date and all limitations of your copy.

| About                                                                                                    |            |                                                                            |                                                |
|----------------------------------------------------------------------------------------------------|------------|----------------------------------------------------------------------------|------------------------------------------------|
| Solve                                                                                                    | X          | <b>Solv</b><br>Versi                                                       | <b>eXL</b><br>on: 1.0.3.0                      |
| Valid serial number - Days rema<br>Expiration Date: 17/01/2010<br>Identifier: SE7C4183C<br>Enter New Serial Number | aining: 31 | 5<br>Limitation<br>Genes: 256<br>Objectives:<br>Population:<br>Generations | <b>s</b><br>256<br>2147483647<br>:: 2147483647 |
| Copyright © Diapason Consulti<br>All rights reserved.                                                              | ing Ltd. 2 | :009.                                                                      | <u>0</u> K                                     |

Figure 9 About box - registered

<u>Note:</u> Never try to copy already installed application from one computer to another! During the installation process important information is stored in system registry. Without these registry entries the application will not work properly.

## 5 Upgrades and Uninstalling

Before upgrading SolveXL it is not necessary to uninstall the previous version. Simply run the installation of the newer version and everything should be done automatically for you. Please make sure that Microsoft Excel is not running while upgrading or uninstalling

SolveXL can be uninstalled by removing it using "Add or Remove Programs" from Control Panel or by clicking the "Uninstall" icon which is located in SolveXL's folder under Start – All Programs. Please note that removing SolveXL does not remove any of your documents unless they are stored in the folder where the add-in was installed (by default "C:\Program Files\SolveXL").

| 🎯 SolveXL Uninstal         |                                                                               |
|----------------------------|-------------------------------------------------------------------------------|
| 6                          | Uninstall SolveXL<br>Remove SolveXL from your computer.                       |
| SolveXL will be uninsta    | alled from the following folder. Click Uninstall to start the uninstallation. |
| Uninstalling from:         | C:\Program Files\SolveXL\                                                     |
|                            |                                                                               |
|                            |                                                                               |
| Nullsoft Install System v2 |                                                                               |

Figure 10 Removing SolveXL

## 6 Constraints and Limitations

When formulating a problem and deciding whether to use SolveXL it must be kept in mind that there are certain restrictions imposed by Microsoft Excel (applies to Microsoft Excel 2003).

- Maximum number of rows: 65,536
- Maximum number of columns: 256
- Number precision: 15 digits
- Length of formula contents: 1,024 characters
- Sheets in a workbook: limited by available memory

The maximum number of columns is the biggest issue. One might think that about putting genes into rows instead of columns but when the results are saved every organism occupies one row and thus the maximum number of decision variables (genes) is limited to around **250**.

Full list of other limits can be found in [1].

## 6.1 Microsoft Office 2007

Microsoft Office 2007 is supported by the latest version of SolveXL and significantly extends the limits applied to worksheets.

- Maximum number of rows: 1,048,576
- Maximum number of columns: 16,384
- Length of formula contents: 8,192 characters

For further information about new features of Microsoft Excel 2007 see [2].

## 7 Working with SolveXL

After successful installation SolveXL integrates within Microsoft Excel and creates a toolbar containing 5 control buttons (Configuration, Run, Resume, Results and About) displayed in Figure 11.

🐳 Configuration 👂 Run ち Resume 🖧 Results 🕤 About 🚽

#### Figure 11 SolveXL Toolbar

Each of the buttons controls one of the key components of SolveXL. This new version introduces the "Resume" function which significantly distinguishes it from the previous version.

To create an empty Excel workbook it is recommended to use the Empty Project template which is located in SolveXL's folder in Start menu. This template creates an initial workbook.

- **Configuration** used to configure the application
- **Run** starts the optimization or attempts to recover crashed computation from a backup file (if automatic backup is enabled)
- **Resume** resumes suspended optimization (the active worksheet is resumed)
- Results displays the pareto front in MO version
- About displays information about license, expiration date and limitations

## 7.1 Workbook Requirements

The only requirement a workbook compatible with SolveXL must meet is that it contains one worksheet named "*Problem*". The worksheet containing configuration is created automatically after pressing the "Configuration" button. This worksheet is by default hidden.

# 8 Configuring SolveXL

Configuration wizard is used to configure all required parameters of the application. It allows setting up various options of genetic algorithm, defining cells containing values of genes, objective functions, etc.

To navigate between the tabs in the Configuration wizard one can either use the "*Next* >" and "< *Back*" buttons or directly click the name of the tab located at the top of the window. It is recommended to go through all the tabs using the "*Next* >" button at least for the first time in order not to skip any configuration parameters.

At the end of the set up process the (last tab) the "*Next* >" button disappears. Press the "*OK*" button to save the settings or "*Cancel*" to leave Configuration without saving any changes.

Read the help on the right side of the wizard that contains explanation of the parameters that are configured.

## 8.1 Configuring GA Parameters

The first screen of the Configuration wizard (see Figure 12) specifies the type of the problem. If it is desired to optimize more than one objective function select Multiple Objective (MO), otherwise select Single Objective (SO). Depending on problem type chosen different options will be provided in the following steps.

| SolveXL Configuration Wizard                                                                                                    |                                                                                                    |  |  |  |
|----------------------------------------------------------------------------------------------------|----------------------------------------------------------------------------------------------------|--|--|--|
| Genetic Algorithm Excel Link Options                                                                                                    | Welcome                                                                                                    |  |  |  |
| Type         Population         Algorithm         Crossover         Selector         Mutator           Welcome to         SolveXL         Add-In         Configuration         Wizard. This wizard helps you to set up all required parameters.           Problem Type         Image: Single Objective         Image: Single Objective         Image: Sing | To set up all required parameters, fill<br>in all the values you're required on<br>each tab and press the <i>Next</i> /button.<br>After reaching the final tab in the<br>configuration wizard, save the<br>changes by pressing the <i>N</i> ?X/button.<br>It is only necessary to go through all<br>of the tabs in the wizard for the first<br>time. After becoming familiar with the<br>way how to configure the parameters<br>it is sufficient to change values in<br>specific tabs and save the changes<br>using the <i>N</i> ?X/button.<br>To leave the wizard without saving<br>any changes that have been made<br>press the <i>N</i> Cance/button. |  |  |  |
|                                                                                                    | Problem type                                                                                                    |  |  |  |
|                                                                                                    | As a starting point the problem type<br>must be chosen. Choose <i>Single</i><br><i>Objective</i> if there's only 1 cell in                                                                                                    |  |  |  |
| < <u>B</u> ack Next > <u>O</u> K                                                                                                    | <u>C</u> ancel                                                                                                    |  |  |  |

Figure 12 Selecting the problem type

## 8.1.1 Population Size

The second tab (see Figure 13) allows defining the size of the population GA works with. The population size is important as it determines the diversity of the population at the start of the run and also how long it takes to complete a run. The population size must be an integer value.

The higher the value of population size is the longer it takes the algorithm to complete its run. This is especially problem of the Generational, Generational Elitist and NSGA II algorithms. It is recommended to enter value lower than 1000 as it might be difficult to stop the algorithm using "*Stop*" or "*Pause*" buttons on slower machines.

| SolveXL Configuration Wizard                                                                                             |                                                                                                    |  |  |  |
|----------------------------------------------------------------------------------------------------|----------------------------------------------------------------------------------------------------|--|--|--|
| Genetic Algorithm Excel Link Options                                                                                     | Population                                                                                                    |  |  |  |
| Type       Population       Algorithm       Crossover       Selector       Mutator         Please enter population size: | The genetic algorithm works by<br>maintaining a population of solutions<br>(chromosomes) from which to select,<br>mutate and crossover. The population<br>size is important as it determines the<br>diversity of the population at the start of<br>the run and also how long it takes to run.<br>GANetXL requires an integer number<br>representing the size of the population to<br>be entered.<br>The higher the value of population size is<br>the longer it takes the algorithm to<br>complete its run. This is especially<br>problem of the <i>Generational</i> ,<br><i>Generational Elitic</i> and <i>NSGA</i> //<br>algorithms. It is recommended to enter<br>value lower than 1000 as it might be<br>difficult to stop the algorithm using Stop<br>or Pause button on slower machines. |  |  |  |
| < <u>B</u> ack Next > <u>O</u> K                                                                                         | <u>C</u> ancel                                                                                                    |  |  |  |

Figure 13 Defining the size of the population

## 8.1.2 Algorithm Type

In the third tab (see Figure 14) the genetic algorithm is selected. The appearance of the tab varies according to the problem type settings. In MO version there is only one algorithm available (NSGA II) however in SO there are three algorithms to choose from.

#### Generational

The generational genetic algorithm is the most widely-used. At each iteration, an entire new population is created from the old by using the selection, crossover and mutation operators. This means that a new population must be evaluated for each new population. Therefore the generational GA can be more effective but also more time-consuming.

#### **Generational Elitist**

Similar to the generational algorithm, but in this version the top one or two solutions are copied, without alteration, into the next population. The remainder of the population is filled with the products of crossover and mutation. This ensures that the best solution(s) are retained from one population to the next. When this algorithm is selected a text box enabling to define the level of elitism appears. The level of elitism corresponds to the number of best organisms that are directly copied to next generation.

#### **Steady State**

The steady-state algorithm generates only a handful of new individuals in each generation. These new solutions, generated by the selection, crossover and mutation operators are added to the current population by replacing weaker solutions in the population. To use steady-state, an extra operator (a Replacer) is needed to determine which weaker solutions to replace. When Steady state algorithm is used an extra tab appears (see Figure 18 Choosing replacer used in SO Steady StateFigure 18) to allow user specify the type of a replacer.

#### NSGA II

NSGA-II [4] is multi-objective optimization algorithm based on non-dominated sorting. At first offspring population is created by using the parent population. The two populations are combined together to form population of size 2N. Then a non-dominated sorting is used to classify the entire population. After that the new population is filled by solutions of different fronts, one at a time. The filling starts with the best non-dominated front and continues with solutions form other fronts until the population size of N is reached.

| SolveXL Configuration Wizard                                                                                                    |                  |                                                                                                    |  |  |
|----------------------------------------------------------------------------------------------------|------------------|----------------------------------------------------------------------------------------------------|--|--|
| SolveXL Configuration Wizard<br>Genetic Algorithm Excel Link Options<br>Type Population Algorithm Crossover<br>Please choose algorithm to be used for GA Info<br>available algorithms are displayed in the right pane<br>Algorithm<br>NSGA II | Selector Mutator | NSGA II<br>NSGA-II is multi-objective optimization<br>algorithm based on non-dominated<br>sorting. At first offspring population is<br>created by using the parent population.<br>The two populations are combined<br>together to form population of size 2N.<br>Then a non[dominated sorting is used to<br>classify the entire population. After that<br>the new population is filled by solutions<br>of different fronts, one at a time. The<br>filling starts with the best non-dominated<br>front and continues with solutions form |  |  |
| < <u>B</u> ack N                                                                                                    | xt > <u>Q</u> K  | other fronts until the population size of N<br>is reached.                                                                                                    |  |  |

Figure 14 Choosing a genetic algorithm (MO problem type)

### 8.1.3 Crossover Type

The crossover operator is designed to share information between individuals to create entirely new solutions which have some of the attributes of their parents, similar to the way in which sexual reproduction occurs in nature. Normally two offspring are created by crossing over two parents, and they are often better solutions that either of their parents, but also occasionally worse. The choice of crossover operator can influence the effectiveness of the genetic algorithm.

SolveXL currently supports three crossover types (see Figure 15) Simple One Point, Simple Multi Point and Uniform Random. After selecting the desired crossover it is also necessary to enter the crossover rate which corresponds to the probability of a crossover to be performed.

Crossover occurs by splicing the chromosome at a particular point(s) on each chromosome and then recombining one section of chromosome A with the opposite section of chromosome B.

#### Simple One Point

A single location in the chromosome is chosen. The first child consists of all the genes located before this crossover point of the chromosome A, and the genes after this crossover point of chromosome B. Similarly the second child consists of the first portion of chromosome B and the second portion of chromosome B.

#### Simple Multi Point

Multi-point crossover acts in the same way as single-point, but multiple points are selected along the chromosome. This leads to a better distribution of genes across the offspring.

#### **Uniform Random**

Uniform crossover is essentially the ultimate case of multi-point crossover in that it selects each gene at random to be part of either child A or child B. This makes the distribution of genetic material independent of the position of the gene in the chromosome.

| SolveXL Configuration Wizard                                                                                                    |                                                                                                    |  |  |  |
|----------------------------------------------------------------------------------------------------|----------------------------------------------------------------------------------------------------|--|--|--|
| Genetic Algorithm Excel Link Options                                                                                                    | Crossover                                                                                                    |  |  |  |
| Type       Population       Algorithm       Crossover       Selector       Mutator         Choose crossover type and enter probability of crossover:       Crossover       Simple One Point       Simple Multi Point       Simple Multi Point | The crossover operator is designed<br>to share information between<br>individuals to create entirely new<br>solutions which have some of the<br>attributes of their parents, similar to<br>the way in which sexual reproduction<br>occurs in nature. Normally two<br>offspring are created by crossing<br>over two parents, and they are often<br>better solutions that either of their<br>parents, but also occasionally worse.<br>The choice of crossover operator<br>can influence the effectiveness of<br>the genetic algorithm. There are<br>three crossover operators in<br>GANetXL.<br>Crossover occurs by splicing the<br>chromosome at a particular point(s)<br>on each chromosome and then<br>recombining one section of<br>chromosome A with the opposite<br>section of chromosome B. |  |  |  |
| < <u>B</u> ack Next > <u>O</u> K                                                                                                    | <u>C</u> ancel                                                                                                    |  |  |  |

Figure 15 Choosing crossover type and its parameters

### 8.1.4 Selector Type

In the genetic algorithm, solutions must be selected for progression into the next generation, or for input to the crossover and mutation procedures. The method by which the algorithm selects solutions for this purpose then is highly important for the correct operation of the algorithm. The type of selector used depends on the problem type. There are currently three single objective selection operators (Roulette, Roulette by Rank and Tournament) and one multiple objective operator (Crowded Tournament – depicted in Figure 16) supported by SolveXL.

### Roulette

Each individual is assigned a probability of selection, or section of a roulette wheel, according to the ratio of its fitness over the total fitnesses of the entire population. This roulette wheel is then spun to determine the selected individual. The higher the individual's fitness the larger the proportion of the wheel it is assigned and greater the chance that it undertakes mating (Goldberg and Deb 1990).

#### **Roulette by Rank**

The population is sorted and each individual is assigned a probability of selection, or section of a roulette wheel, according to its rank. This roulette wheel is then spun to determine the

selected individual. The higher the individual's rank the larger the proportion of the wheel it is assigned and greater the chance that it undertakes mating (Goldberg and Deb 1990).

#### Tournament

Tournament selection involves the random selection of a designated number of individuals from the population, who compete in a tournament for inclusion into the mating pool. Tournament selection, in its simplest form consists of a binary tournament involving the direct competition of two individuals for survival by the comparison of their fitness function, with the fitter of the two surviving. The tournament size can be increased, thereby increasing the selection pressure in the GA. This ranking of the population allows for a constant selection pressure (as in rank based fitness allocation). Use of tournament selection has shown better performance than the roulette wheel selection (Goldberg and Deb 1990).

#### **Crowded Tournament**

Similar to the standard Tournament Selection, two solutions are chosen at random from the population and compared. The solution with better (lower) rank wins. If both solutions have the same rank then the solution with larger crowding distance wins. In case that both solutions have the same rank and also crowding distance then winner is chosen randomly.

| SolveXL Configuration Wizard                                                         |                                                                                                    |  |  |  |
|--------------------------------------------------------------------------------------|----------------------------------------------------------------------------------------------------|--|--|--|
| Genetic Algorithm Excel Link Options                                                 | Multi-Objective Selector                                                                                                    |  |  |  |
| Type Population Algorithm Crossover Selector Mutator<br>Choose selector:<br>Selector | The multi-objective algorithm can require<br>specialist selection operators. GANetXL<br>currently supports only one MO-specific<br>selector:<br><b>Crowded Tournament</b><br>Similar to the standard <i>Tournament</i><br><i>Selective</i> two solutions are chosen at<br>random from the population and<br>compared. The solution with better<br>(lower) rank wins. If both solutions have<br>the same rank then the solution with<br>larger crowding distance wins. In case<br>that both solutions have the same rank<br>and also crowding distance then winner<br>is chosen randomly. |  |  |  |
| < <u>B</u> ack Next > <u>O</u> K                                                     | Cancel                                                                                                    |  |  |  |

Figure 16 Choosing GA selector

### 8.1.5 Mutator Type

The mutation operator is designed to provide new genetic material during an optimisation. Without the mutation operator, the algorithm could find locally optimal solutions without searching for better globally optimal solutions. The mutation operator works by selecting a gene at random in a chromosome and changing it to a random value (within the bounds of the gene). This is performed within a certain probability, specified by the user. There are two mutators available in SolveXL (see Figure 17).

#### Simple

Mutation is performed on a gene when a random value is bigger than the user selected mutation rate. This gene will be given a random value within its range.

#### Simple by Gene

An integer value is calculated by multiplying the mutation probability times the chromosome length (MutationRate \* Chormosome.Length). When this value is smaller then a random value, mutation is performed.

The value of the probability of mutation needs to be carefully thought out. If the probability of mutation is less than 1/(chromosome length) then no mutation will occur. If 1/(chromosome length)  $\leq$  MutationRate < 2/(chromosome length) then one mutation can be expected per chromosome. In effect, the choice of mutation rate implies how many bits will undergo mutation. (The Ammended Morley GA Library)

#### **Adaptive Mutation**

This is an experimental feature. The algorithm records a history of mutations and tracks mutations that lead to improvement of the fitness of the organism. Use of adaptive mutation can increase the performance of GA however the learning time is rather long and should be thousands of generations.

| SolveXL Configuration Wizard                                                                                                    |                                                                                                    |
|----------------------------------------------------------------------------------------------------|----------------------------------------------------------------------------------------------------|
| Genetic Algorithm Excel Link Options                                                                                                    | Mutator 🔨                                                                                                    |
| Type       Population       Algorithm       Crossover       Selector       Mutator         Choose mutator type and enter probability of mutation:       Mutator       Image: Choose mutator       Image: Choose mutator | The mutation operator is designed to<br>provide new genetic material during<br>an optimisation. Without the mutation<br>operator, the algorithm could find<br>locally optimal solutions without<br>searching for better globally optimal<br>solutions. The mutation operator<br>works by selecting a gene at random<br>in a chromosome and changing it to<br>a random value (within the bounds of<br>the gene). This is performed within a<br>certain probability, specified by the<br>user. There are two mutators<br>available in GANetXL.<br><b>Simple</b><br>Mutation is performed on a gene<br>when a random value is bigger than<br>the user selected mutation rate. This<br>gene will be given a random value<br>within its range. |
| < <u>B</u> ack Next > <u>O</u> K                                                                                                    |                                                                                                    |

Figure 17 Choosing Mutator and defining its parameters

### 8.1.6 Replacer Type

When using a Steady State genetic algorithm, the new solutions created are added to the current population rather than creating a whole new population. To maintain the population size therefore, some solutions must be replaced. Deciding which solutions to replace is the job of the Replacer. There are number of criteria for deciding which solutions are replaced in SolveXL (see Figure 18):

#### Weakest

The new individual is added to the population which is then sorted according to fitness. The solution with the worst fitness is then deleted (note that this could be the new solution).

#### Weakest (unconditional)

The population is sorted according to fitness before new individual is added and the solution with the worst fitness is then deleted (note that unlike in the case of Weakest replacer the new individual is added every time).

#### **First Weaker**

This starts with the best individual and works its way down the population. The first solution it encounters with worse fitness than the new solution is replaced.

#### By Rank

This is similar to the First Weaker method, but uses rank values instead of raw fitness values.

#### **Uniform Random**

The solution which is replaced is selected randomly.

| SolveXL Configuration Wizard                                                                                                    |                                                                                                    |
|----------------------------------------------------------------------------------------------------|----------------------------------------------------------------------------------------------------|
| Genetic Algorithm Excel Link Options                                                                                                | Replacer                                                                                                    |
| Algorithm Crossover Selector Mutator Replacer<br>Choose replacer:<br>Replacer<br>Weakest<br>Weakest (unconditional)<br>First Weaker | When using a <i>Shady Shake</i> genetic algorithm, the new solutions created are added to the current population rather than creating a whole new population. To maintain the population size therefore, some solutions must be replaced. Deciding which solutions to replace is the job of the <i>Aegolacex</i> There are number of criteria for deciding which solutions are replaced in GANetXL: |
| <ul> <li>By Rank</li> <li>Uniform Random</li> </ul>                                                                                 | Weakest<br>The new individual is added to the<br>population which is then sorted<br>according to fitness. The solution<br>with the worst fitness is then deleted<br>(note that this could be the new<br>solution).<br>Weakest (unconditional)<br>The population is sorted according to                                                                                                    |
| < <u>B</u> ack Next > <u>O</u> K                                                                                                    |                                                                                                    |

Figure 18 Choosing replacer used in SO Steady State

## 8.2 Defining Link to Excel Worksheet

This section describes all the options that can be set under the "Excel Link" tab.

## 8.2.1 Defining the Chromosome

Each of the decision variables for a problem constitutes a gene in the genetic algorithm. All of the genes are appended together to form a chromosome. Therefore the choice of genes determines what variables the genetic algorithm uses to discover optimal solutions. Microsoft Excel cells corresponding to the genes must occupy continuous area (range). Type in the range address (e.g. A1:C5) and press the "*Update*" button to populate the grid containing

parameters of genes. Please note that the after the pressing the "*Update*" button the values of existing cells are preserved and new cells are filled in with default values.

<u>Hint:</u> To set the value of a whole column, click on its heading with right mouse button and choose or type in the desired value.

| SolveXL Co                                          | nfiguration Wizard                                                                                  |                                                                              |                                               |   |                                                                                                    |
|-----------------------------------------------------|----------------------------------------------------------------------------------------------------|------------------------------------------------------------------------------|-----------------------------------------------|---|----------------------------------------------------------------------------------------------------|
| Genetic Algo                                        | orithm Excel Link Optio                                                                             | ns                                                                           |                                               |   | Chromosome                                                                                                    |
| Chromoso<br>Please ente<br>Update but<br>Genes Rane | ome Objectives Constra<br>er the range containing gene<br>tton to and specify paramete<br>ge: A3:A8 | aints Simulation<br>s into the text box<br>rrs of the genes.<br>(e.g. A1:C5) | n Write Back<br>k bellow, press the<br>Update | ; | Each of the decision variables for a<br>problem constitutes a gene in the<br>genetic algorithm. All of the genes<br>are appended together to form a<br>chromosome. Therefore the choice<br>of genes determines what variables<br>the genetic algorithm uses to<br>discover optimal solutions. Excel cells |
| Cell                                                | Gene Type                                                                                           | Lower Bound                                                                  | Upper Bound                                   |   | corresponding genes must occupy<br>continuous area (range). Type in the<br>range address (e.g. A1:C5) and press                                                                                                    |
| A4                                                  | Real Bounded                                                                                        | 0.8                                                                          | 5.5                                           |   | the update button to populate the<br>grid containing parameters of genes.                                                                                                    |
| A5                                                  | Gray Integer Bounded                                                                                | 0                                                                            | 10                                            |   | Hint: To set the value of a whole<br>column, click its beading with right                                                                                                    |
| A6                                                  | Gray Real Bounded                                                                                   | 23.4                                                                         | 55.12                                         |   | mouse button and choose or type in                                                                                                    |
| A7<br>A8                                            | Integer Bounded                                                                                     | 0                                                                            | 10                                            |   | Hybrid Integer Bounded Gene                                                                                                    |
|                                                     |                                                                                                    | ·                                                                            |                                               |   | The gene is an integer number (i.e. 1,<br>23, 456) and its value is within the                                                                                                    |
|                                                     | < <u>B</u> ack                                                                                      | Next >                                                                       | <u>o</u> ĸ                                    |   | Cancel                                                                                                    |

Figure 19 Defining the chromosome

#### Hybrid Integer Bounded Gene

The gene is an integer number (e.g. 1, 23, 456) and its value is within the range [upper bound, lower bound]

#### Hybrid Real Bounded Gene

The gene is a real number (e.g. 1.2, 3.45) and its value is within the range [upper bound, lower bound]. The precision of real gene is defined in Options - Miscellaneous tab.

#### Hybrid Gray Integer / Real Bounded Gene and

These are special cases of the two previously stated gene types used especially in optimization of water networks. These gene types should be used with pipe-sizing problems.

### 8.2.2 Defining the Objectives

Exactly one objective must be specified in Single objective version or at least two objectives in multiple objective version. Objectives must occupy continuous range of cells. Type in the address of the range (e.g. A1:C5) and press the "*Update*" button to populate the grid containing parameters of objectives.

Each objective is described by address of an Excel cell, the function that is applied to it and its name. Objective function can be either *minimize* or *maximize*.

<u>Hint:</u> To set the value of a whole column, click on its heading with right mouse button and choose or type in the desired value.

| SolveXL Configuration Wizard                                                                                                    |                                                                                                    |                                                                                                    |
|----------------------------------------------------------------------------------------------------|----------------------------------------------------------------------------------------------------|----------------------------------------------------------------------------------------------------|
| Genetic Algorithm Excel Link Opt                                                                                                    | ions                                                                                                    | Objectives                                                                                                    |
| Chromosome     Objectives     Cons       Please enter the range or single cell v     press the Update button and select the verse select the verse select the ver | traints Simulation Write Back<br>where objective functions are stored,<br>he type of the objective.<br>(e.g. A1 or C2:F5) Update<br>Objective Name<br>Benefit<br>Cost | Exactly one objective must be specified<br>in <i>Single adjective</i> version or at least two<br>objectives in <i>Nulliple adjective</i> version.<br>Objectives must occupy continuous<br>range of cells. Type in the address of the<br>range (e.g. A1:C5) and press the update<br>button to populate the grid containing<br>parameters of objectives.<br>Each objective is described by address<br>of an Excel cell, the function that is<br>applied to it and its name. Objective<br>function can be either <i>minimize</i> or<br><i>maximize</i><br>Hint: To set the value of a whole<br>column, click its heading with right<br>mouse button and choose or type in the<br>desired value. |
| < <u>B</u> ack                                                                                                    | Next > <u>O</u> K                                                                                                    | Cancel                                                                                                    |

Figure 20 Defining objective functions

## 8.2.3 Defining the Constraints

Constraints are used when it is wanted to penalise certain variables for going out of the bounds. For instance in a multiple objective problem, if one of the objectives is the cost of a solution and the budget is only £2M, then solutions outside of this are useless and should be discouraged.

Constraints in SolveXL are handled by Excel. It is users' responsibility to write the formulas. To enable use of constraints tick the corresponding checkbox and enter address of an Excel cell which contains penalty cost (SO) or infeasibility (MO) of given solution (see Figure 21).

### **Example of a Constraint**

The value of objective function must not exceed 50. Let us assume that the objective function is stored in cell C5. The value of the penalty cell might look similar to this:

=IF(C5>50,(C5-50)\*1000,0)

The above formula penalises all solutions violating given constraint.

| SolveXL Configuration Wizard                                                                                                    |                                                                                                    |
|----------------------------------------------------------------------------------------------------|----------------------------------------------------------------------------------------------------|
| Genetic Algorithm Excel Link Options                                                                                                    | Constraints                                                                                                    |
| Chromosome         Objectives         Constraints         Simulation         Write Back           This tabsheet allows specification of constraints. If the use constraints is wanted then tick the "Use Constraints" checkbox and enter address of cell which contains penalty of given solution in SO case or infeasibility of the solution in MO.           Image: Write Back | Constraints are used when it is<br>wanted to penalise certain variables<br>for going out of the bounds. For<br>instance in a multiple objective<br>problem, if one of the objectives is<br>the cost of a solution and the budget<br>is only £2M, then solutions outside of<br>this are useless and should be |
| Infeasibility<br>Infeasibility Cell: C5                                                                                                    | Constraints in SolveXL are defined by<br>Excel formulas. To enable use of<br>constraints tick the corresponding<br>checkbox and enter address of an<br>Excel cell which contains <i>panally</i><br>cont(SO) or <i>intersubility</i> (MO) of given<br>solution.                                               |
|                                                                                                    | Example of a Constraint                                                                                                    |
|                                                                                                    | The value of objective function must<br>not exceed 50. Let us assume that<br>the objective function is stored in cell                                                                                                    |
| < <u>B</u> ack Next > <u>O</u> K                                                                                                    | <u>C</u> ancel                                                                                                    |

Figure 21 Defining the constraints or infeasibility

## 8.2.4 Simulation Support

Simulation allows linking SolveXL with other simulation packages used to evaluate fitness of solutions. To enable this feature tick the appropriate checkbox on this tab and enter the name of VB macro to be called to evaluate fitness of an organism (see Figure 22). For more details refer to chapter 10 (page 32).

Please note that automatic re-calculation of the worksheet is disabled while GA computation is running. It is the responsibility of user defined macro to ensure that worksheet is recalculated at the end of the evaluation (if this is necessary).

| SolveXL Configuration Wizard                                                                                                    |                                                                                                    |
|----------------------------------------------------------------------------------------------------|----------------------------------------------------------------------------------------------------|
| Genetic Algorithm Excel Link Options                                                                                                    | Simulation                                                                                                    |
| Chromosome Objectives Constraints Simulation Write Back         Following tab allows to enable SolveXL to use capabilities of various simulation tools (e.g. EPANET)         ✓ Enable support for simulation tools         Simulation tool parametes         Please enter the name of Excel macro that should be called instead of asking Excel to recalculate the worksheet.         Please note that the name of the macro must be in following format: Module.Macro (e.g. Module1.simulate)!         Macro name: Module1.Simulation       Test | Simulation allows linking SolveXL with<br>other simulation packages used to<br>evaluate fitness of solutions. To enable<br>this feature tick the appropriate<br>checkbox on this tab and enter the<br>name of VB macro to be called to<br>evaluate fitness of an organism.<br>To ensure that the name of the macro<br>has been entered correctly please press<br>the [Test] button to try to execute the<br>macro.<br>Please note that automatic re-calculation<br>of worksheet is disabled while GA<br>computation is running. It is the<br>responsibility of user defined macro to<br>ensure that worksheet is recalculated at<br>the end of the evaluation (if this is<br>necessary). |
| < <u>B</u> ack Next > <u>O</u> K                                                                                                    | <u>C</u> ancel                                                                                                    |

Figure 22 Setting up SolveXL to work with other simulation packages

To verify that a macro of the specified name can be executed by SolveXL please press the *"Test"* button to attempt to execute it.

### 8.2.5 Writing Values Back to Excel

This feature (displayed in Figure 23) allows writing current generation and run back into specified Excel cells. This might be used to implement user defined penalty multipliers that take into account progress of the algorithm.

| SolveXL Configuration Wizard                                                                                                    |                                                                                                    |
|----------------------------------------------------------------------------------------------------|----------------------------------------------------------------------------------------------------|
| Genetic Algorithm Excel Link Options                                                                                                    | Exposing GA Variables to Excel                                                                                                    |
| Chromosome       Objectives       Constraints       Simulation       Write Back         ✓       Write Current Run and Generation back to Excel | This feature allows writing current<br>generation and run back into specified<br>Excel cells. This might be used to<br>implement user defined penalty multipliers<br>that take into account progress of the<br>algorithm. |
| < <u>B</u> ack Next > <u>O</u> K                                                                                                    | Cancel                                                                                                    |

Figure 23 Writing values of run & generation into Excel

## 8.3 Setting Up Program Options

This section describes all the parameters that can be set under the "Options" tab.

## 8.3.1 Running

This tab (displayed in Figure 24) specifies parameters of a run. The most important variable is the number of generations in every run. It is also possible to create a batch consisting of multiple runs. Each of the runs then lasts N generations. Multiple runs can be used to find out the influence of different initial populations on the performance of GA.

If multiple runs are used results are then stored in a summary worksheet. In order to be able to resume the calculation of one of the runs it is necessary to use the auto saving feature and save the population at the end of each run.

### **Random Seed**

This number modifies the starting point of the random number generator. Changing this value causes GA to start the computation with different initial population.

| SolveXL Configuration Wizard                                                                                                    |                                                                                                    |   |
|----------------------------------------------------------------------------------------------------|----------------------------------------------------------------------------------------------------|---|
| Genetic Algorithm Excel Link Options                                                                                                    | Running                                                                                                    | ^ |
| Running       Cache       Auto Saving       Backup       Miscellaneous         Setup parameters of a run:       Iterations       Iterations       Iterations         Iterations       1       Iterations       Iterations         Number of Runs:       1       Iterations         Number of Generations:       100       Iterations         Random Number Generator       1       Iterations         Random Seed Value:       1       Iterations | This tab specifies parameters of a<br>run. The most important variable is<br>the number of <i>generations</i> in every<br>run. It is also possible to create a<br>batch consisting of multiple <i>nums</i><br>Each of the runs then lasts N<br><i>generations</i> Multiple runs can be<br>used to find out the influence of<br>different initial populations on the<br>performance of GA.<br>If multiple runs are used results are<br>then stored in a summary worksheet.<br>In order to be able to resume the<br>calculation of one of the runs it is<br>necessary to use the auto saving<br>feature and save the population at<br>the end of each run |   |
|                                                                                                    | Random Seed<br>This number modifies the starting<br>point of the random number                                                                                                    | < |
| < <u>B</u> ack Next > <u>O</u> K                                                                                                    | <u>C</u> ancel                                                                                                    |   |

Figure 24 Specifying parameters of runs

## 8.3.2 Caching

Caching is an experimental feature which maintains certain number of organisms and stores their fitness. This is done to reduce the time normally needed to re-evaluate fitness of existing solutions which might be an issue when complex formulas or external simulation packages are used. The benefits of caching are still under intensive research and therefore it is not recommended to use this feature.

| SolveXL Configuration Wizard                                                                                                    |                                                                                                    |
|----------------------------------------------------------------------------------------------------|----------------------------------------------------------------------------------------------------|
| SolveXL Configuration Wizard         Genetic Algorithm Excel Link Options         Running       Cache       Miscellaneous         ✓ Allow Caching       ✓       Cache         Initial Cache Size:       40        40          Maximum Cache Size:       4000        4000 | Cache<br>Caching is an experimental feature which<br>maintains certain number of organisms<br>and stores their fitness. This is done to<br>reduce the time normally needed to re-<br>evaluate fitness of existing solutions<br>which might be an issue when complex<br>formulas or external simulation packages<br>are used. The benefits of caching are<br>still under intensive research and<br>therefore it is not recommended to use<br>this feature. |
| < <u>B</u> ack Next > <u>O</u> K                                                                                                    | <u>C</u> ancel                                                                                                    |

Figure 25 Using cache to improve the performance

### 8.3.3 Automatic Saving

This feature (displayed in Figure 26) allows saving of intermediate populations in user specified interval. This might be useful when performing optimization containing multiple runs to save the population at the end of each run. Without using this option only the best organism (SO) or pareto front (MO) is saved to summary result sheet which does not allow to resume the computation at later time.

<u>Hint:</u> To save the population at the end of each run set the interval to the number of generations comprising single run.

<u>Note:</u> Automatic saving of population negatively affects the performance of the algorithm and might produce enormous number of worksheets! It might be desired to use the backup function which is faster and does not create any worksheets (refer to section 8.3.4).

#### Overwrite

This specifies whether new result sheets which are created either manually or automatically are overwritten. This variable is also controlled by the *Save Results* dialog (displayed in Figure 31).

| SolveXL Configuration Wizard                                                                                                    |                                                                                                    |   |
|----------------------------------------------------------------------------------------------------|----------------------------------------------------------------------------------------------------|---|
| Genetic Algorithm Excel Link Options                                                                                                    | Autosaving                                                                                                    | ^ |
| Running       Cache       Auto Saving       Backup       Miscellaneous         Image: Overwrite Result Sheets       Image: Overwrite Result Sheets       Image: Overwrite Results Saving         Automatic Results Saving       Saving Interval:       500       Image: Generation | This feature allows saving of<br>intermediate populations in user<br>specified interval. This might be<br>useful when performing optimization<br>containing multiple runs to save the<br>population at the end of each run.<br>Without using this option only the<br>best organism (SO) or pareto front<br>(MO) is saved to summary result<br>sheet which does not allow to<br>resume the computation at later time.<br>To save the population at the end of<br>each run set the interval to the<br>number of generations comprising<br>single run.<br>Note: Automatic saving of population<br>negatively affects the performance of<br>the algorithm and might produce<br>enormous number of worksheets! It<br>might be desired to use the backup<br>function which is faster and does not |   |
| < <u>B</u> ack Next > <u>O</u> K                                                                                                    | <u>C</u> ancel                                                                                                    |   |

Figure 26 Automatic saving of the population

## 8.3.4 Backups

This function allows storing population and other information that can be used to recover the computation into external file. In case that the addin crashes and Excel is closed the computation can be restored later from the file.

<u>Note:</u> Backup negatively affects the performance of the algorithm however the impact is not as significant as when auto saving is used. The backup interval should be chosen wisely with respect to the character of the problem and assumed duration time.

| SolveXL Configuration Wizard                                                                                                    |                                                                                                    |   |
|----------------------------------------------------------------------------------------------------|----------------------------------------------------------------------------------------------------|---|
| Genetic Algorithm Excel Link Options                                                                                                    | Backup                                                                                                    | ^ |
| Running       Cache       Auto Saving       Backup       Miscellaneous         Backup       Backup       Back | This function allows storing<br>population and other information that<br>can be used to recover the<br>computation into external file. In case<br>that the addin crashes and Excel is<br>closed the computation can be<br>restored later.<br>Note: Backup negatively affects the<br>performance of the algorithm<br>however the impact is not as<br>significant as when auto saving is<br>used. The backup interval should be<br>chosen wisely with respect to the<br>character of the problem and<br>assumed duration time.<br><b>Becovery after a crash</b><br>To recover the information saved<br>using backup function. Just press the<br>[Run] button. If any backup was<br>created it is inspected and in case |   |
| < <u>B</u> ack Next > <u>O</u> K                                                                                                    | <u>C</u> ancel                                                                                                    |   |

Figure 27 Backup of population into an external file

#### Recovery after a crash

To recover the information saved using the backup function. Just press the "*Run*" button. If any backup was created it is inspected and in case that it contains any information a new worksheet is created containing the whole population from the last backup before a crash occurred.

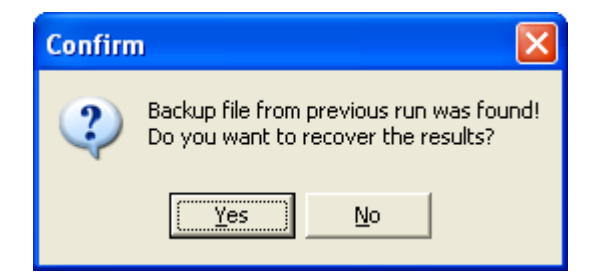

Figure 28 A message box displayed when restoring population from a backup file

#### 8.3.5 Miscellaneous

This is the last tab of the configuration wizard. It allows user to define several options but also to enter new serial number in order to extend the expiry date of the application. Please contact the author if your version of SolveXL has expired and you would like to continue using it.

#### **Float Precision**

The value of this variable controls the precision of Real Bounded Genes (if they are utilised). The default value is 4 however the precision can be increased up to 8.

#### Chart Update Interval

This variable specifies the update interval of the chart and grid displaying the progress of GA during a run. Please

#### **Display Progress Chart**

The state of this variable indicates whether progress chart will be displayed during the computation. In case that the application is crashing unexpectedly, try to disable the progress chart.

<u>Note:</u> Updating the chart is a time consuming operation which can significantly decrease the performance of the application. It is recommended to disable updating of a chart and grid when working with population sizes greater than 1000.

| SolveXL Configuration Wizard                   |                                                                                                    |
|------------------------------------------------|----------------------------------------------------------------------------------------------------|
| Genetic Algorithm Excel Link Options           | Float Precision 🔼                                                                                                    |
| Running Cache Auto Saving Backup Miscellaneous | The value of this variable controls<br>the precision of Real Bounded<br>Genes (if they are utilised). The<br>default value is 4 digits however the<br>precision can be increased up to 8<br>digits.                                                                                                    |
| Chart Update Interval: 10 🗢 generations        | Chart Update Interval                                                                                                    |
| ✓ Display progress chart                       | This variable specifies the update<br>interval of chart and grid displaying<br>the progress of GA during a run.<br>Please note that updating the chart is<br>time consuming operation which can<br>significantly decrease the<br>performance of the application. It is<br>recommended to disable updating of<br>a chart and grid when working with<br>population sizes greater than 1000. |
|                                                | The state of this variable indicates                                                                                                    |
| < <u>B</u> ack Next > <u>O</u> K               | Cancel                                                                                                    |

Figure 29 Miscellaneous options

## 8.4 Advanced Configuration

The previous version of SolveXL was exposing a worksheet called "Settings" which contained all the configuration parameters. In the current version this worksheet is hidden by default however it is possible to unhide it. To do so open your workbook and go to "Format > Sheet > Unhide..." and select the *Settings* sheet.

<u>Note:</u> Please be careful when editing the settings directly because the values read from this sheet are not validated against any errors.

## 8.5 Performing a Run

After configuring all the parameters the algorithm can be executed by pressing the Run button in application's toolbar.

| 🎲 Configuration |  | Run | ว Resume | 6J Results | <li>About</li> | Ŧ |
|-----------------|--|-----|----------|------------|----------------|---|
|-----------------|--|-----|----------|------------|----------------|---|

#### Figure 30 Starting the optimization

### 8.5.1 Saving the Results

Before the computation process starts a pop up window appears requiring to enter a name of worksheet into which results will be saved at the end of computation.

<u>Note:</u> Bear in mind that maximum length of the name of a worksheet is limited to **30** characters.

| Save Results                                                                                                    |                |  |  |  |  |  |
|----------------------------------------------------------------------------------------------------|----------------|--|--|--|--|--|
| Please choose or enter the name of worksheet where obtained solutions will be stored and press <b>OK</b> button. |                |  |  |  |  |  |
| Press Cancel button to not to execute current run.                                                               |                |  |  |  |  |  |
| Result Sheet Name: Results                                                                                       |                |  |  |  |  |  |
| Overwrite data if worksheet exists                                                                               |                |  |  |  |  |  |
| <u>о</u> к                                                                                                    | <u>C</u> ancel |  |  |  |  |  |
|                                                                                                    |                |  |  |  |  |  |

Figure 31 The Save Results Form

It is possible to choose a name of existing worksheet with results by clicking the down arrow on the right side of the edit box. Please note that the "Overwrite data" checkbox must be ticked when entering the name of an existing worksheet.

The algorithm can be started by pressing the "*OK*" button or the run can be aborted using the "*Cancel*" button.

### 8.5.2 Displaying the Progress of a Run

When the algorithm is running it displays some variables reflecting its progress (see Figure 32). The overall progress of the algorithm is displayed on the progress bar. According to the value of the "*Chart Update Interval*" which can be set on the "Options > Miscellaneous" tab (see Figure 29). The algorithm displays the obtained solutions in form of a grid containing values of genes, objective functions, penalty / infeasibility and other statistical indicators. To visualise the progress a chart is used to display the best pareto front in MO or just the fitness of the best organism in SO.

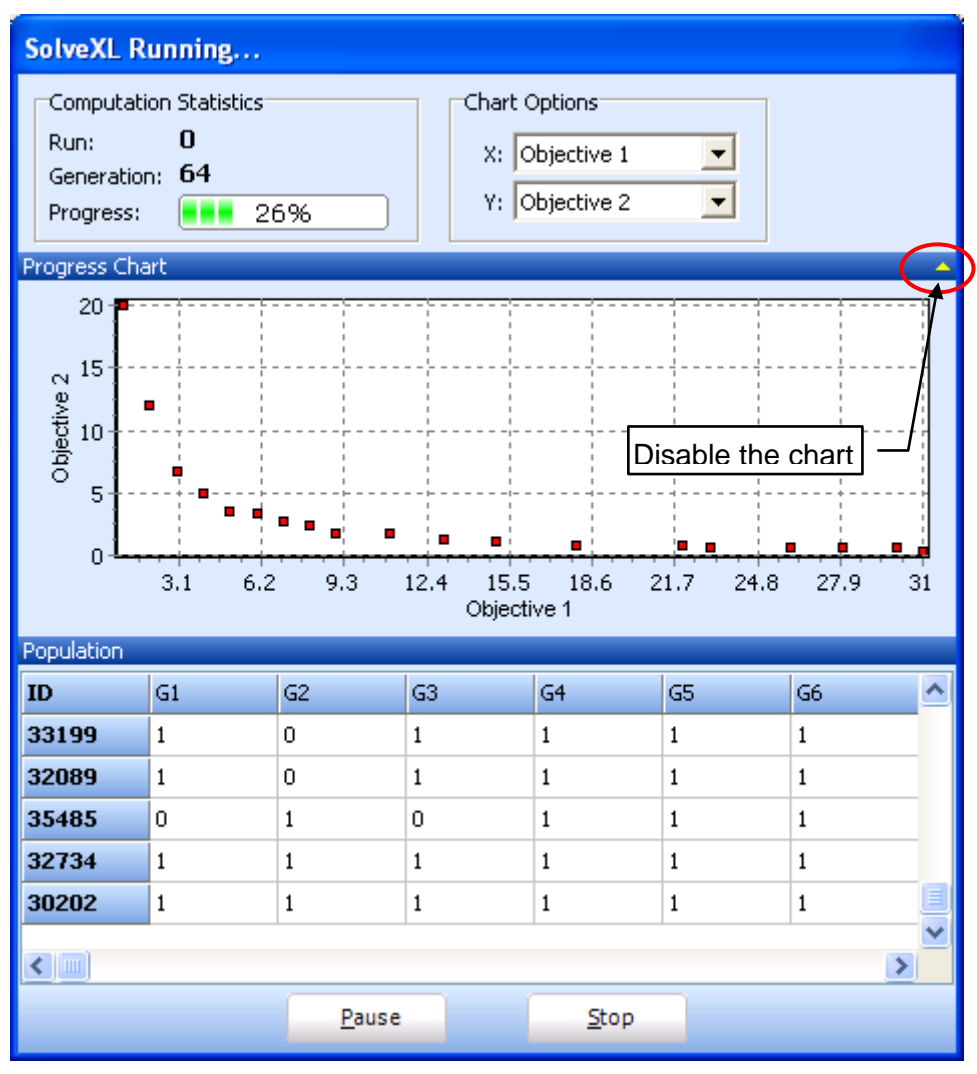

Figure 32 Form showing the progress of the algorithm

The chart can be disabled or enabled by clicking at the minimise arrow as depicted on Figure 32. Disabling the chart might be especially useful when the application crashes regularly at the same phase of computation.

<u>Note:</u> Setting too low value of chart update interval negatively affects the performance of the algorithm because chart and grid updating is a time consuming operation. In case of MO run it is possible to select the objectives that are displayed on the chart. This can be done using the combo boxes corresponding to the X & Y axes in the "Chart Options" panel (the chart is not updated immediately after changing these values).

## 8.6 Resuming Suspended Run

To resume a run which was stopped using the "*Stop*" button or any save point created using the auto save feature. It is necessary to select appropriate worksheet containing the population and press the "*Resume*" button.

In order to be able to resume the GA the population size, number of genes and objectives must not be changed. Other parameters such as number of runs, generations or GA settings can be modified. Please bear in mind that changing GA settings might lead to unwanted effects.

<u>Note:</u> If the computation has reached the maximum number of generations then the application displays an error and does not allow resuming of the run. There are several ways how to bypass this. The easiest way is to increase the number of generations in the Configuration wizard (refer to section 8.3.1 on page 22).

## 8.6.1 Resuming Computation Comprising of Multiple Runs

When resuming the results that were obtained from multiple runs then the algorithm normally completes current run and continues on consequent runs. This behaviour might not be wanted in certain situations. One might use multiple runs to see the effect of different initial populations and then just continue the computation with the best results obtained so far.

In order to do this it is necessary to change the configuration of the GA and also to modify the worksheet containing the results. In the configuration the number of runs must be set back to 0 and the number of generations increased to a desired value. Then the worksheet with results has to be changed. Find the value indicating the **Run** (highlighted in Figure 33) and ensure that it is set to 0.

|   | А                | В         | С        |
|---|------------------|-----------|----------|
| 1 |                  |           |          |
| 2 | RESULTS          | 29.11.200 | 16:38:15 |
| 3 | Population:      | 50        |          |
| 4 | Run:             | 1         |          |
| 5 | Generation:      | 50        |          |
| 6 | Random Seed:     | 1         |          |
| 7 | Randomize Count: | 18478     |          |

Figure 33 Resetting the number of a run to 0

## 8.7 The Results

After completing a run (either reaching the given number of generations or terminating it using the "*Stop*" button) the obtained results are saved to the worksheet which was selected prior to starting the GA.

## 8.7.1 Single Objective Results

After SO algorithm finishes it updates the "Problem" worksheet with gene values of the best organism found and generates a worksheet containing the whole population and the global best organism stored at the end. The global best organism is used by the GA library to store the best organism from multiple runs and necessarily does not have to be the best organism. The organisms are sorted according to fitness function thus the best organism can always be found on the top of the table.

<u>Note:</u> When using Generational algorithm the organism which is written into the "Problem" sheet does not need to exist in the results worksheet containing the population. This is due to the character of Generational algorithm which unlike the Elitist version of this algorithm does not guarantee that any of the fittest organisms propagates to the next generation.

## 8.7.2 Multiple Objective Results

Results in MO version are represented by the Pareto Front and are stored in the Results sheet of the Workbook (Please note that the whole population is stored in the worksheet and that the best pareto front is formed only by organisms with rank equal to 0. The true pareto front can be easily obtained using Excel's automatic filter which can be found under "Data > Filter > Automatic Filter"). To display the results in a form of a chart similar to the one that

was displayed during the computation process, activate the sheet that contains the desired values and click the "*Results*" icon located in the SolveXL's toolbar.

When the results are displayed it is possible to change the objective functions that are displayed in the chart and also to zoom to certain parts of the chart by drawing a rectangle.

If you move your mouse over a point in the chart the values of both objective functions are displayed.

To update the decision variables in the Problem worksheet please click on the point representing desired solution with left mouse button.

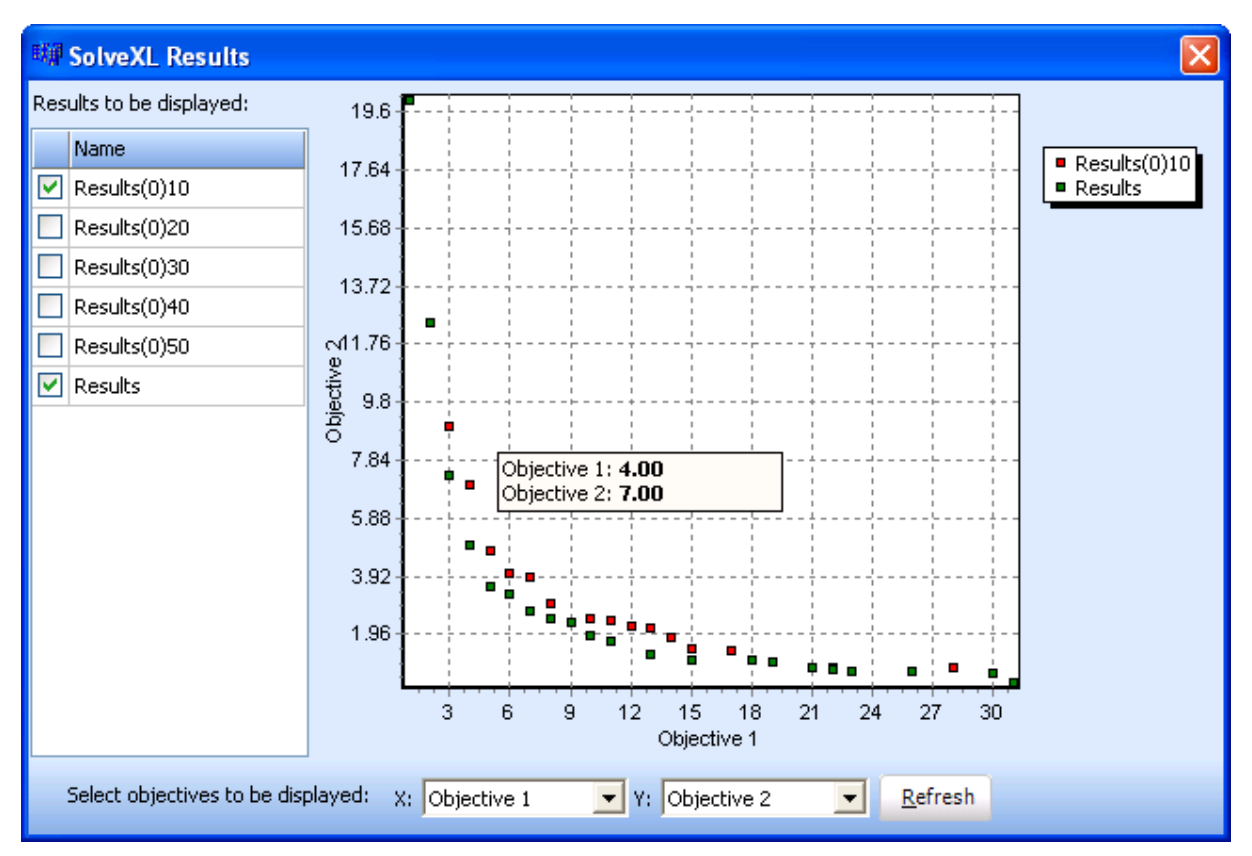

Figure 34 Results Browser

### 8.7.3 Summary Worksheets

When multiple runs are selected then the application generates summary worksheet at the end of the computation. The content of the worksheet is different for SO and MO problems.

Summary worksheet of a single objective problem contains only the best organisms found at the end of each run. So, the number of organisms on the worksheet is equal to the number of runs.

In multiple objective version the summary worksheet contains best pareto fronts obtained at the end of each run. Each of the pareto fronts can be formed by different number of organisms however the number never exceeds the size of the population.

<u>Note:</u> It is not possible to resume GA from a summary worksheet. It is either necessary to abort the execution using the "*Stop*" button (in this case normal worksheet containing results is created) or to enable the automatic saving of population and save population at the end of

each run. The use of automatic saving of population at the end of each run is recommended because it gives the possibility to resume the GA later (refer to section 8.3.3 on page 24).

## 9 Opening the Examples

The application is shipped with 2 Multiple Objective examples and 1 Single Objective example. All the examples are easily accessible from the "All Programs > SolveXL > Examples" folder located in the Start menu.

The first MO example and the single objective example represent the Advertising selection. The task is to select the most effective advertising campaign within your budget to reach the largest audience, while meeting necessary restrictions.

The second MO example represents the "Purchasing with Quantity Discounts". The task is to buy at least 155 litres of solvent while keeping the cost as low as possible.

These easy to understand examples should help the user to learn how to setup SolveXL and use it to solve various tasks using the flexibility of Excel's functions.

The single objective example is only a modification of the first MO example. This can be useful for comparison of solutions that are found by both versions.

Note: All the examples are based on the samples shipped with the Evolver package.

## **10 Linking SolveXL with Other Simulation Tools**

SolveXL can use other simulation tools and packages to evaluate fitness of organisms. In order to use this functionality simulation software must expose its API in form of DLL library (e.g. EPANET) or any other way that allows invoking its functions from Visual Basic for Applications.

To enable cooperation with other tools it is necessary to enable this feature in the Configuration. This can be done in the Excel Link – Simulation tab sheet. Tick the "Enable support for simulation tools" checkbox and fill in the name of the Macro which is then called in the evaluate fitness method.

<u>Note:</u> The name of the macro must also contain the name of its module. For example: Module1.Macro\_name. To determine the name of the module in Excel, press Alt+F11 to get to VBA Editor. Expand the folders in the right panel (see Figure 35) to find out the name of the module where the macro is stored.

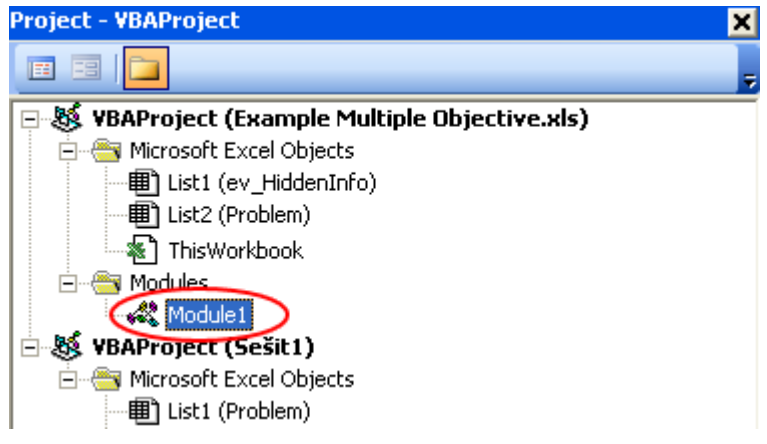

Figure 35 A panel in VBA showing the name of the module

## 10.1 Using EPANET to Evaluate Fitness of Organisms

The easiest way how to run simulations with EPANET is to modify one of the examples shipped with SolveXL.

The example code in VB comprises of two modules (EPANetDLL and EPANetInterface)

- **EPANetDLL** is module which was imported into the project. The original file epanet2.bas is part of the epanet toolkit (EN2toolkit.zip) which can be downloaded from EPANet website [3]. To insert this module into an existing workbook press Alt+F11 to get to the VBA editor, right-click the Modules folder and choose "*Import file...*"
- **EPANetInterface** is a set of functions exploiting the EPANet interface created to simplify calling of original methods. The key functions are:
  - o **openNetwork** opens the EPANET input file and initializes hydraulic solver
  - o closeNetwork shuts down the EPANET and closes all files
  - **solve** runs the hydraulic simulation of the network
  - simulation main function which writes new pipe diameters to EPANET, runs hydraulic simulation and then reads node heads from EPANET and stores them in the Excel worksheet.

```
Public Sub openNetwork()
    ERROR = ENOpen("input_file.inp", "report_file.rep", "")
    ERROR = ENopenH()
End Sub
```

```
Public Sub closeNetwork()
    ERROR = ENclose()
End Sub
```

```
Public Sub solve()
    'this function is based on example contained in EPANET help
    Dim t As Long
    Dim tstep As Long
    'there must be 10 in ENinitH otherwise the simulation results would be
incorrect
    ENinitH (10)
    Do
        ENrunH (t)
        ENnextH (tstep)
        Loop While (tstep > 0)
End Sub
```

```
Sub simulation()
Dim i, j As Long
ActiveSheet.Calculate
'write new diameters to EPANet
For i = 1 To selectedLinkCount
Call EPANetInterface.setLinkDiameter(linkIndexAddr.Cells(i, 1),
diamAddr.Cells(i, 1).value)
Next i
```

```
'run simulation
EPANetInterface.solve
'read head values and store them to internal variables
For j = 1 To nodeCount
    nodeAddr.Cells(j, 1).value = EPANetInterface.getNodeHead(j)
Next j
'recalculate the worksheet (otherwise cost and penalty wouldn't change)
ActiveSheet.Calculate
End Sub
```

## **11 Writing user defined Penalty multipliers**

Penalty multipliers can be used to modify the penalty function according to the progress of the GA. To use penalty multipliers it is necessary to get the current generation and run from the GA. This can be achieved by enabling the "write back" feature in Excel Link – Write Back tab (see the section 8.2.5 on page 21).

## 11.1 Example of a multiplier

This example demonstrates creation of a simple penalty multiplier which changes its value every run after 100 generations. Let us assume that value of generation is written into cell B2 and current run is stored in cell B1. The penalty function which is defines the constraint is stored in cell B7 and contains following formula:

```
=(some function)*B5
```

The actual value of the penalty multiplier is stored in cell B5. A screenshot of the worksheet is in Figure 36.

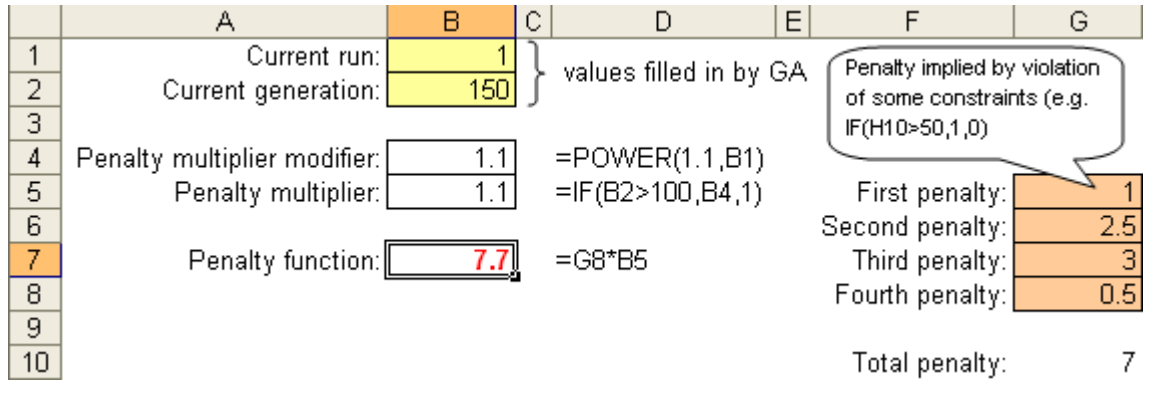

Figure 36 Example of creation of user defined penalty multiplier

## **12 Known problems**

This chapter highlights some of the known problems related to SolveXL and provides the user with possible solutions (where applicable).

## 12.1 Application crashing with access violation error

This problem is related to the TChart component which is used to display the progress chart during the run. The only known workaround is to hide the progress chart to prevent it from updating and thus crashing.

## 12.2 Microsoft Excel 2007 Worksheet running in compatibility mode

Please note that when Microsoft Excel 2007 opens a workbook created using an older version the workbook is opened in compatibility mode. This implies that the limits of ranges in Excel remain the same as in the previous version and might cause problems when working with larger worksheets (over 255 columns or over 65535 rows). In order to resolve this problem, please save the worksheet in new format.

## 12.3 English version of Microsoft Office 2007 and different Windows locale

Microsoft Excel 2007 contains a bug which causes SolveXL not to be able to operate if the language version of Microsoft Office does not match the locale used in Microsoft Windows. The only workaround at the moment is to change the locale in Windows to match the language version of Microsoft Office or maybe to download Multilanguage pack for Microsoft Office. Further information about this bug can be found at: <u>http://support.microsoft.com/kb/320369</u>.

## References

- 1. Microsoft Excel 2003 Limits http://office.microsoft.com/en-gb/excel/HP051992911033.aspx
- Microsoft Excel 2007 Limits <u>http://blogs.msdn.com/excel/archive/2005/09/26/474258.aspx</u>
- 3. EPANet Project http://www.epa.gov/nrmrl/wswrd/epanet.html
- 4. Deb, K., S. Agrawal, et al. (2000). A Fast Elitist Non-Dominated Sorting Genetic Algorithm for Multi-Objective Optimization: NSGA-II. Kanpur, India, Indian Institute of Technology, Kanpur Genetic Algorithms Laboratory.

Microsoft, Excel, Office, XP, Vista and Windows are either registered trademarks or trademarks of Microsoft Corporation in the United States and/or other countries.